m FuturEng R 

× +

https://elearn-futureng.projectsgallery.eu

## FULUSENC

# Стъпка 1: Отидете на URL

# Стъпка 2: Създайте нов акаунт

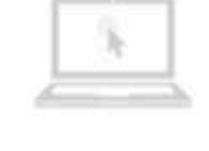

We host

your MOODLE

Moodle hosting in a powerful cloud infrastructure

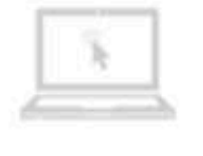

### Consulting

for your company

Moodle consulting and training for you

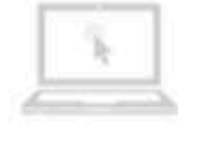

### Development

themes and plugins

We develop themes and plugins as your desires

### Available courses =

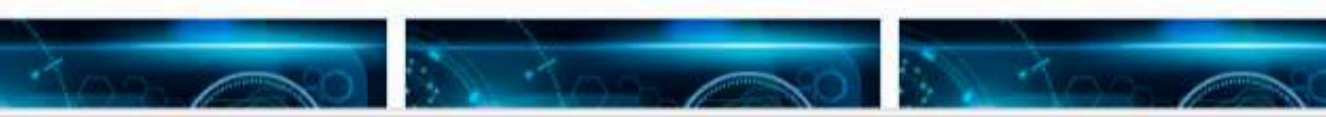

|              |                              |                   | Q     | ⊙   ☆ | (}   {≥ |  |
|--------------|------------------------------|-------------------|-------|-------|---------|--|
|              |                              |                   |       |       |         |  |
| Acc<br>Useri | ess to the platform<br>name  |                   | 6     |       |         |  |
|              | Username                     |                   |       |       |         |  |
| Pass         | word                         |                   |       |       |         |  |
| -            | Password                     |                   |       |       |         |  |
| Forgo        | otten your username or passw | vord?<br>New acco | unt   |       |         |  |
|              |                              | Log in as a g     | guest |       |         |  |
|              |                              |                   | 2     |       |         |  |
| nt           | Support                      |                   |       |       |         |  |
|              | we give you<br>answers       |                   |       |       |         |  |
| nd           | MOODLE specialized support   |                   |       |       |         |  |

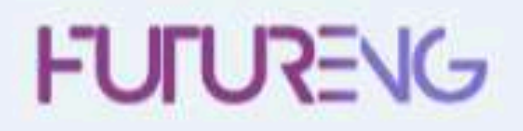

| Стъпка 3: Попълнете информацията си                                                                                                    |                                     |
|----------------------------------------------------------------------------------------------------|-------------------------------------|
| word -                                                                                                    | Collapse all                        |
| The password must have at least 8 characters, at least 1 digit(s), at least 1 lower case letter(s), at least 1 upp<br>alphanumeric character(s) such as as *, -, or # | per case letter(s), at least 1 non- |
|                                                                                                    |                                     |
| Іопълнете университета и града си<br>Select a country Попълнете държавата от която сте                                                                                |                                     |
| Create my new account Cancel                                                                                                    |                                     |

| New account                          | Стъпка 3: Попълнете информацията си                                                                                                    |
|--------------------------------------|----------------------------------------------------------------------------------------------------|
|                                      | ▼ Collapse all                                                                                                    |
| Choose your username                 | and password -                                                                                                    |
| Username                             |                                                                                                    |
|                                      | The password must have at least 8 characters, at least 1 digit(s), at least 1 lower case letter(s), at least 1 upper case letter(s), at least 1 non-<br>alphanumeric character(s) such as as *, -, or # |
| Password                             |                                                                                                    |
| More details -                       |                                                                                                    |
| Email address                        | 0                                                                                                    |
| Email (again)                        |                                                                                                    |
| First name                           |                                                                                                    |
| Surname                              | 0                                                                                                    |
| City/town                            | Попълнете университета и града си                                                                                                    |
| Country                              |                                                                                                    |
| Стъпка 4: Кли                        | кнете тук                                                                                                    |
|                                      | Create my new account Cancel                                                                                                    |
| There are required fields in this fo | orm marked ①                                                                                                    |

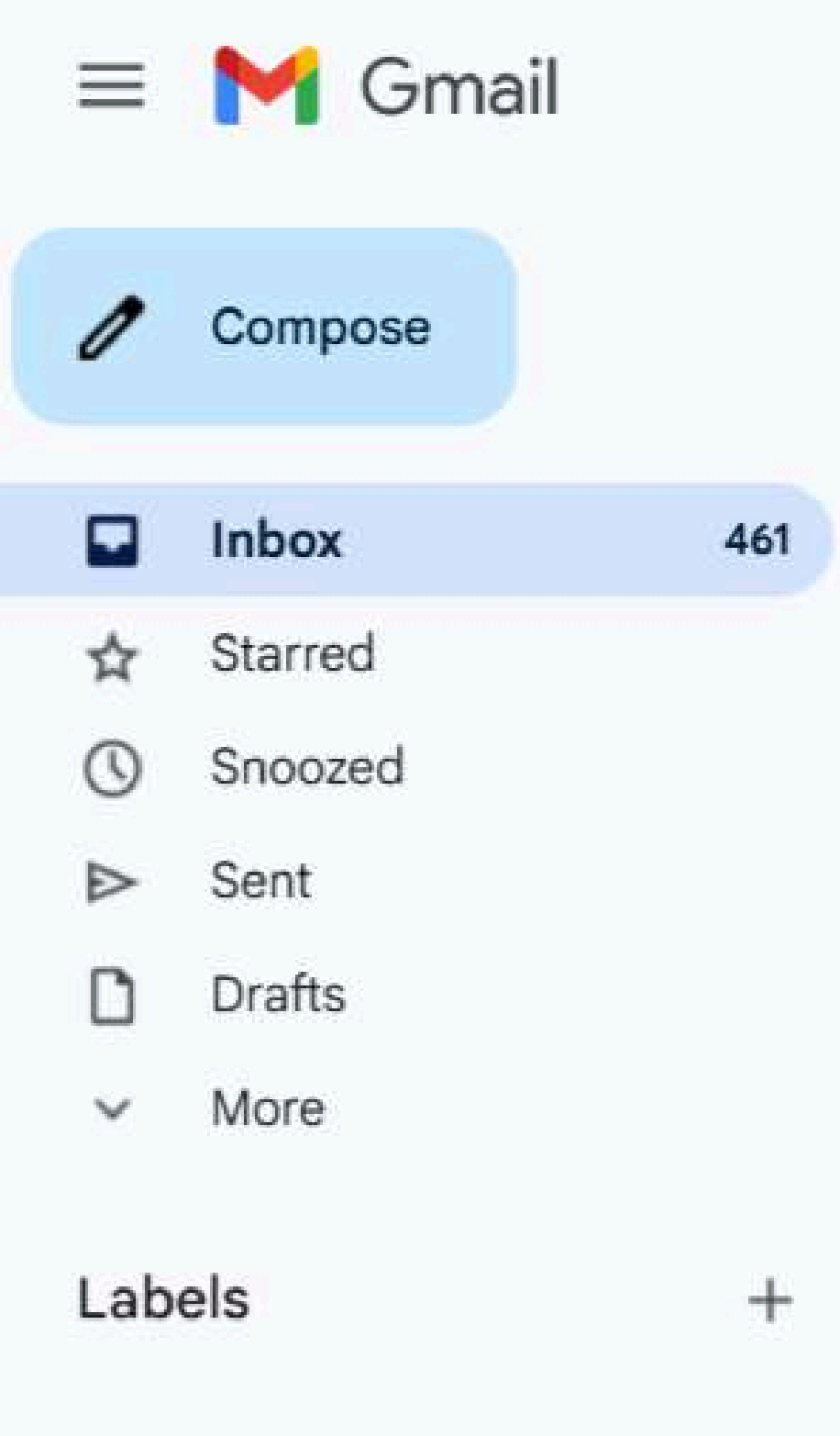

Q Search mail

←

100

### P' ÷ + ( )-

## FuturEng: account confirmation Inbox ×

Admin User (via FuturEng) <noreply@elearn-futureng.projectsgallery.eu> to me 💌

Hi Christina Nathanailidi,

A new account has been requested at 'FuturEng' using your email address.

To confirm your new account, please go to this web address:

https://elearn-futureng.projectsgallery.eu/login/confirm.php?data=YnFWTP4JfiuEHQ5/christina08

In most mail programs, this should appear as a blue link which you can just click on. If that doesn't work, then cut and paste the address into the address line at the top of your web browser window.

### Имайте предвид, че имейлът за потвърждение може да е в папка Junk, така че не забравяйте да проверите и папката junk.

Admin User

캂

# Стъпка 4: Последвайте

линка

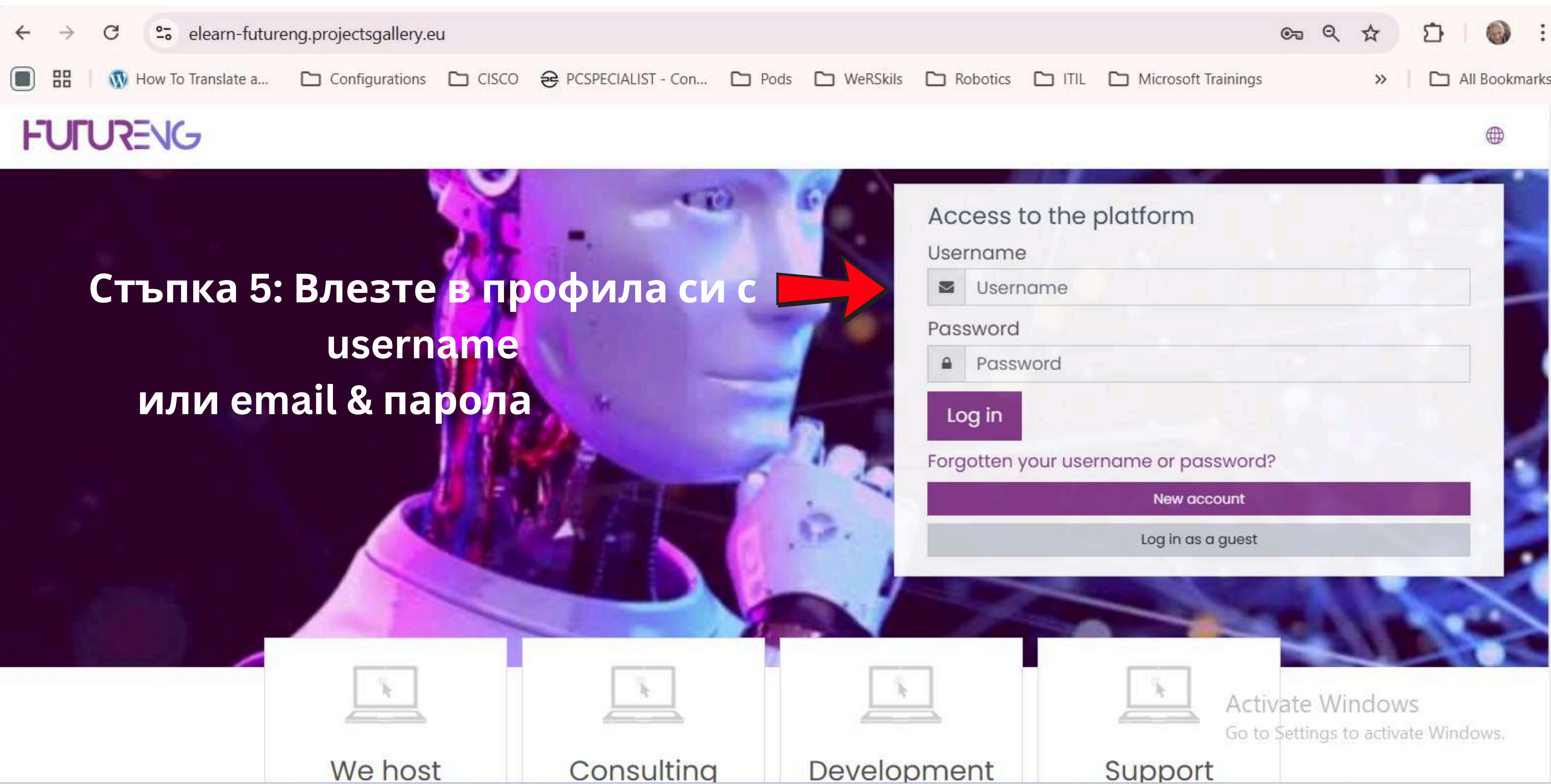

| T  |  |
|----|--|
|    |  |
|    |  |
| 5. |  |
|    |  |

|  | 1.0  |     |
|--|------|-----|
|  | 1.00 |     |
|  |      |     |
|  |      | - 2 |
|  |      | -   |
|  |      |     |

## = FUIURENG

## Стъпка 5: Иберете вашия език

### (?) Dashboard

Site home

🖽 Calendar

🖺 Private files

### FuturEng CTЪПКА 6: Изберете модулите на предпочитания език

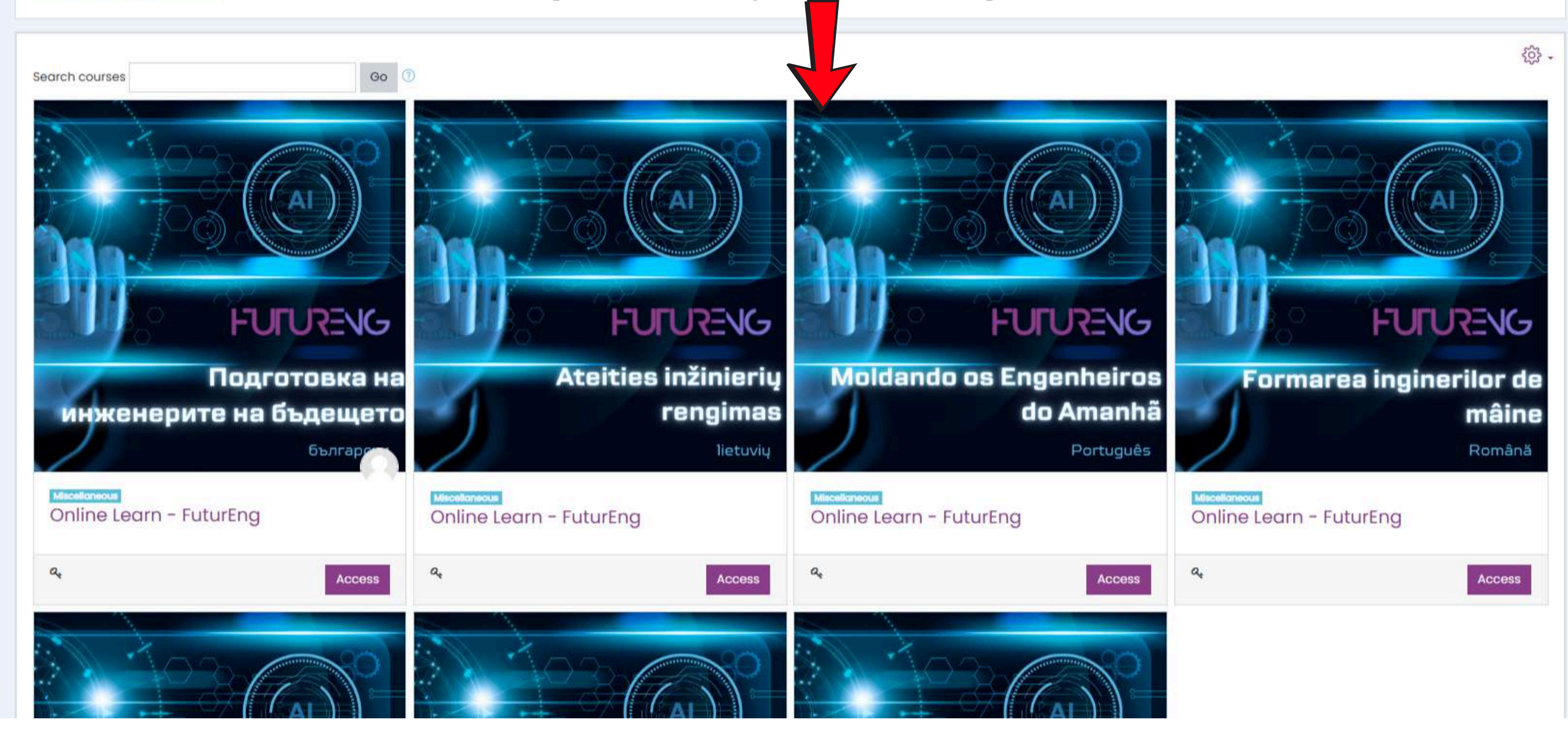

Accessibility settings

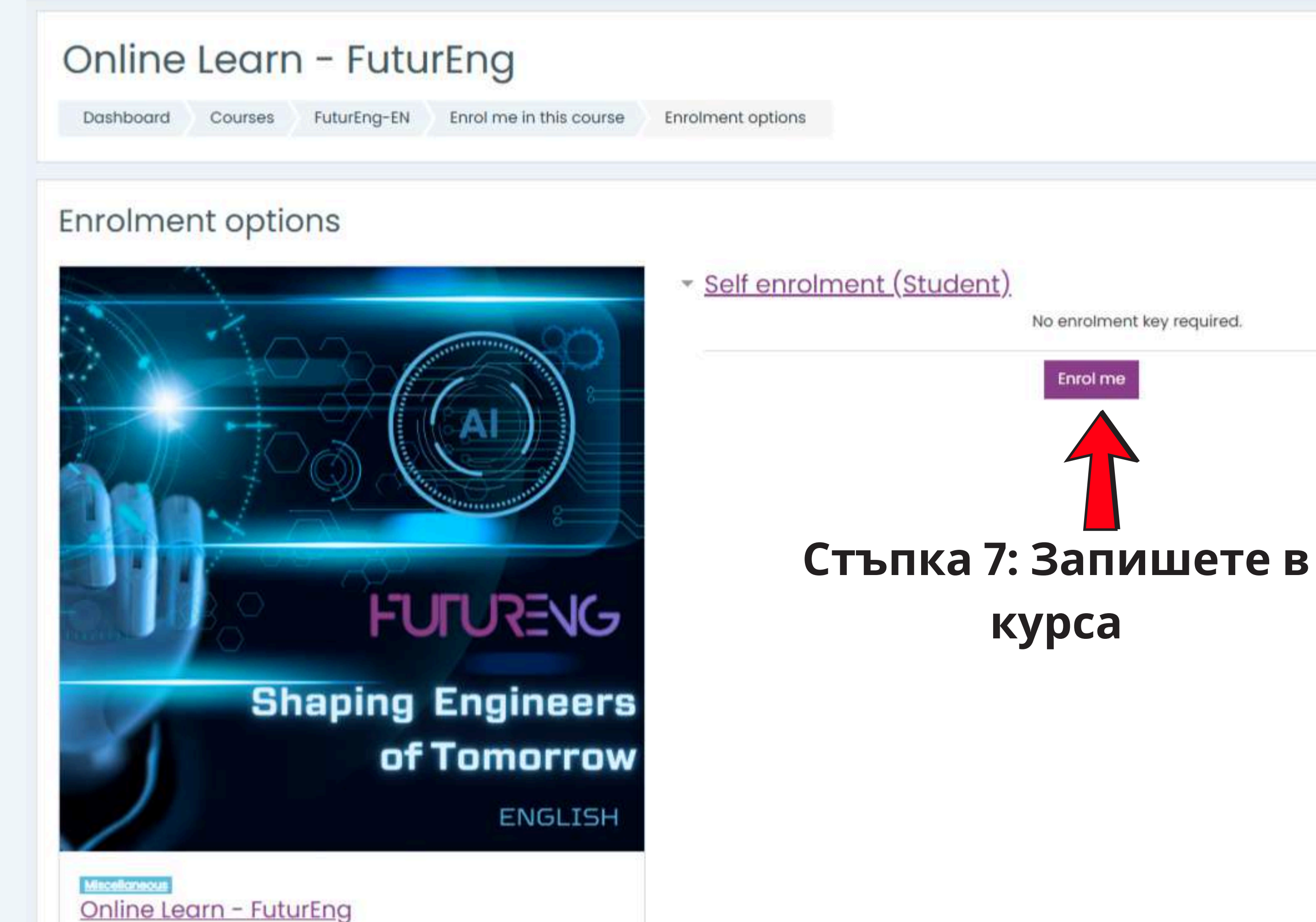

| 120000 | 1-345-35 | 8.2 | 1000 |          |
|--------|----------|-----|------|----------|
| 1 -1   | a second |     | -    | 1        |
|        |          |     | \    |          |
|        |          |     | - V  | $\smile$ |
|        |          | -   | _    | -        |

Ξ

| ≡ Course sections <<br>& Participants | Online Learn - FuturEng<br>Dashboard My courses Futuer - БПКА 8: Изберете       |
|---------------------------------------|---------------------------------------------------------------------------------|
| A budges                              |                                                                                 |
| る Competencies                        | You are aprolled in the course                                                  |
| <b>目</b> Grades                       | fou dre enfolied in the course.                                                 |
| ) Dashboard                           | Announcements                                                                   |
| nj site nome                          |                                                                                 |
| Calendar                              | Module 1: Introduction to course                                                |
| Gathy courses <                       | Topic's progress                                                                |
| D Private files                       |                                                                                 |
|                                       |                                                                                 |
|                                       | WebQuest: Exploring deep tech enablers for Industry 5.0                         |
|                                       |                                                                                 |
|                                       |                                                                                 |
|                                       | WebQuest: Advanced Robotics and Human - Robot Collaboration<br>Topic's progress |
|                                       |                                                                                 |

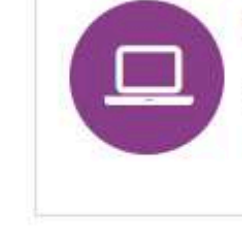

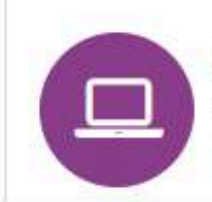

5.0

WebQuest: Artificial Intelligence and Machine Learning in Industry

### 4 0 M

- E3

×

## берете модул, WebQuest или тест

### Module 2: Deep Tech enablers for Industry 5.0

Topic's progress

### WebQuest: Internet of Things (IoT) and Edge Computing in Industrial Transformation

Topic's progress

### Module 3: AI for Industry 5.0

Topic's progress

### WebQuest: Prompt Engineering

Topic's progress